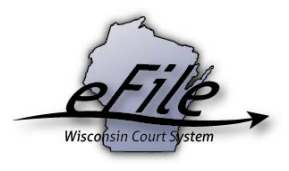

## Creating a filing agent eCourts account

An eCourts account can be created to electronically file small claims cases as a filing agent on behalf of a business or corporation. Although your account should be registered under your name, when filing your case, you can list the business you represent as the plaintiff or defendant. To create a filing agent eCourts account, complete the following steps:

1. Visit the eFiling website: <u>http://efiling.wicourts.gov</u>.

| Wisconsin circuit court eFiling                                                                                                    |
|----------------------------------------------------------------------------------------------------|
|                                                                                                    |
| The Wisconsin Supreme Court has unanimously approved a gradual transition to mandatory electronic filing in the circuit courts. The new eFiling rule is enacted as Wis. Stat. § 801.18 and is posted on the court eFiling website.                                                                |
| The new rule is effective on July 1, 2016. However, eFiling does not become mandatory in every county on that date. Click here to view where mandatory<br>eFiling has been enabled for civil, family, small claims and paternity cases. eFiling for other case types will become available later. |
| To be notified when new counties or case types are enabled and of other important eFiling updates, follow @CCAP_Wisconsin on Twitter.                                                                                                    |
| Current list of counties and case types enabled for eFiling                                                                                                    |
| User name:                                                                                                    |
| Password:                                                                                                    |
| Log in                                                                                                    |
| Terms of use                                                                                                    |
| Create an account or Check for an existing account                                                                                                    |
| Can't access your account or need a new PIN?                                                                                                    |
| Update account information                                                                                                    |
| Help and technical support                                                                                                    |

2. Select the Create an account link.

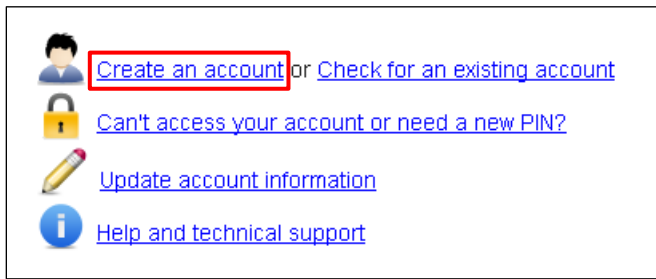

3. Select the **Filing agent** user type, and then select the **Next** button.

| E           | Wisconsin Court System                                                                                                    | contact the cour<br>directorie<br>employmen<br>new |
|-------------|----------------------------------------------------------------------------------------------------|----------------------------------------------------|
| abo         | ut the courts case search opinions rules forms services eFile / eCourts publications search                                                                                                    | ch wicourts.gov 🛛 🔎                                |
| home<br>eCe | e > eCourts > login<br>OUFLS                                                                                                    |                                                    |
| Сге         | eate an account                                                                                                    |                                                    |
| Sele        | ect your user type:                                                                                                    |                                                    |
| 0           | Self-represented party<br>A self-represented litigant not filing on behalf of a business or corporation.                                                                                                    |                                                    |
| 0           | Wisconsin attorney<br>An attorney with a Wisconsin bar number.                                                                                                    |                                                    |
| 0           | Paralegal or legal secretary<br>A paralegal or secretary associated with a Wisconsin attorney.                                                                                                    |                                                    |
| 0           | Local government staff<br>Non-lawyer staff of a local government agency such as child support agencies and corporation counsel.                                                                                                    |                                                    |
| o           | <ul> <li>Designated filer</li> <li>Corporate guardian: In guardianship cases, a non-lawyer appointed or requesting appointment as a guardian under ch. 54, including a represent of a private corporation or other entity providing guardianship services.</li> <li>Lien claimant or judgment holder. A non-lawyer representative authorized to file a lien or judgment on behalf of a business or organization.</li> </ul> | ntative                                            |
| ۲           | Filing agent<br>An employee or non-lawyer representative authorized under §799.06(2) and appearing on behalf of a business or corporation.                                                                                                    |                                                    |
| 0           | Pro hac vice attorney<br>An attorney admitted to practice on a case under the sponsorship of a Wisconsin attorney (SCR 10.03(4)(b)).                                                                                                    |                                                    |
| 0           | Wisconsin bar admissions applicant<br>An individual applying for admission to the practice of law in Wisconsin.                                                                                                    |                                                    |
| 0           | Non-party filer [§801.18(3)())]<br>An individual or agency filing reports, letters, administrative agency records and return of service. This account does not include notices of case<br>case documents.                                                                                                    | activity or access to                              |
| 0           | Reserve judge or part-time court commissioner<br>A reserve judge appointed under §753.075 or part-time court commissioner.                                                                                                    |                                                    |
| Nex         | d.                                                                                                    |                                                    |

4. Complete the required fields (shown in bold). When finished, select the **Next** button.

|                                                                                                    | Wisc                                                                                         | ONSI                             | N C                                 | OUR                  | т Sys          | TEM                    |                                         |
|----------------------------------------------------------------------------------------------------|----------------------------------------------------------------------------------------------|----------------------------------|-------------------------------------|----------------------|----------------|------------------------|-----------------------------------------|
| about the courts                                                                                                    | case search                                                                                  | opinions                         | rules                               | forms                | services       | eFile / eCourts        | publications                            |
| home > eCourts > logir<br>eCourts                                                                                                    | 1                                                                                            |                                  |                                     |                      |                |                        |                                         |
| Create an acco                                                                                                    | unt                                                                                          |                                  |                                     |                      |                |                        |                                         |
| Enter the information<br>Please note that the                                                                                                    | n requested. Req<br>first, middle, last                                                      | uired fields ar<br>: name and su | re noted in<br>ffix <b>yo</b> u pro | bold.<br>ovide belov | w will be used | l by the court and pri | nted on court forms exactly as entered. |
| User name:                                                                                                    |                                                                                              |                                  |                                     |                      |                |                        |                                         |
| New password:                                                                                                    |                                                                                              |                                  |                                     |                      |                |                        |                                         |
| Retype new passwor                                                                                                    | rd:                                                                                          |                                  |                                     |                      |                |                        |                                         |
| First name:                                                                                                    |                                                                                              |                                  |                                     |                      |                |                        |                                         |
| Middle name or initia                                                                                                    | il:                                                                                          |                                  |                                     |                      |                |                        |                                         |
| Last name:                                                                                                    |                                                                                              |                                  |                                     |                      |                |                        |                                         |
| Suffix:                                                                                                    |                                                                                              |                                  |                                     |                      |                |                        |                                         |
| My signature:<br>(For signing electronically)                                                                                                    |                                                                                              |                                  |                                     |                      |                |                        |                                         |
| Primary e-mail addr                                                                                                    | ess:                                                                                         |                                  |                                     |                      |                |                        |                                         |
| Retype e-mail addre                                                                                                    | 55:                                                                                          |                                  |                                     |                      |                |                        |                                         |
| Note: Your password mus                                                                                                    | t conform to the foll                                                                        | owing rules                      |                                     |                      |                |                        |                                         |
| <ul> <li>Do not use your us</li> <li>Enter a minimum of</li> <li>Use at least one lo</li> <li>Use a least one up</li> <li>Use at least one no</li> </ul> | ser name in the passw<br>of 7 characters and a<br>owercase letter<br>percase letter<br>umber | vord<br>maximum of 20            | characters                          |                      |                |                        |                                         |
| Previous Next                                                                                                    |                                                                                              |                                  |                                     |                      |                |                        |                                         |

**Note:** When your name is printed on court forms, it will appear exactly as you have entered it within the first name, last name, and middle initial fields.

5. Enter an email address or mobile phone number where account information can be sent should you need to recover your user name or password and you no longer have access to your primary email address. To proceed, select the **Next** button.

| WISCONSIN COURT SYSTEM            |                   |              |             |            |              |                     |                  |  |  |
|-----------------------------------|-------------------|--------------|-------------|------------|--------------|---------------------|------------------|--|--|
| about the courts                  | case search       | opinions     | rules       | forms      | services     | eFile / eCourts     | publications     |  |  |
| home > eCourts > login<br>eCourts |                   |              |             |            |              |                     |                  |  |  |
| Create an accou                   | int               |              |             |            |              |                     |                  |  |  |
| Enter an e-mail addr              | ess (different th | an the prima | ry e-mail a | ddress pro | vided on the | previous screen) an | d/or a mobile pl |  |  |
| Recovery e-mail add               | ress:             |              |             |            |              |                     |                  |  |  |
| Recovery mobile pho               | one:              |              |             |            |              |                     |                  |  |  |
| Previous Next                     |                   |              |             |            |              |                     |                  |  |  |

6. Enter your primary mailing address and phone number. When finished, select the **Next** button.

| V                                 | Visconsin Court System                                                        |
|-----------------------------------|-------------------------------------------------------------------------------|
| about the courts cas              | e search opinions rules forms services eFile / eCourts publications           |
| home > eCourts > login<br>eCourts |                                                                               |
| Create an account                 |                                                                               |
| The primary address enter         | ed below will be saved as your default address for all county circuit courts. |
| Address line 1:                   | Street address. P.O. box                                                      |
| Address line 2:                   | Apartment suite unit building floor etc                                       |
| City:                             |                                                                               |
| State:                            | Wisconsin 🔹                                                                   |
| Postal code:                      |                                                                               |
| Phone:                            | x                                                                             |
| Previous Next                     |                                                                               |

7. To enable independent account recovery in the future, you must select and answer three security questions. These questions will be asked in the event that you forget your log in credentials. Choose three security questions from the available list and select the **Next** button.

| WISCONSIN COURT SYSTEM                                                     |              |
|----------------------------------------------------------------------------|--------------|
| about the courts case search opinions rules forms services eFile / eCourts | publication: |
| home > eCourts > login<br>eCourts                                          |              |
| Create an account                                                          |              |
| Choose three security questions from the list below:                       |              |
| What street did you live on in third grade?                                |              |
| What is the middle name of your oldest child?                              |              |
| What school did you attend for sixth grade?                                |              |
| In what city were you married?                                             |              |
| What is your father's middle name?                                         |              |
| What is your mothers's middle name?                                        |              |
| What was your high school mascot?                                          |              |
| In what city or town was your first job?                                   |              |
| What is the first name of the best man at your wedding?                    |              |
| What is the first name of the maid of honor at your wedding?               |              |
| Previous Next                                                              |              |

8. Provide answers to the selected security questions. These responses are not case sensitive. To complete eCourts account setup, select the **Create account** button.

| Wisconsin Co                                       | OURT  | r Sys    | ГЕМ             |              |
|----------------------------------------------------|-------|----------|-----------------|--------------|
| about the courts case search opinions rules        | forms | services | eFile / eCourts | publications |
| home > eCourts > login<br>eCourts                  |       |          |                 |              |
| Create an account                                  |       |          |                 |              |
| Provide answers to your chosen security questions. |       |          |                 |              |
| What street did you live on in third grade?        |       |          |                 |              |
| What is your father's middle name?                 |       |          |                 |              |
| What is your mothers's middle name?                |       |          |                 |              |
| Previous Create account                            |       |          |                 |              |

9. Upon successful completion of account creation, a confirmation email will be sent from the eCourts system to the email address entered during the registration process. This email will contain your user name and PIN. **Save or record the PIN for future use.** 

10. To activate your eCourts account, select the eCourts link provided in the **New user registration** email or, if the confirmation page is still open from the registration process, you can select the **activate your account** link on that page instead.

| Wiscon                    | sin eCourts - New user registration Inbox x                                                                                                    |
|---------------------------|----------------------------------------------------------------------------------------------------|
| e to                      | Courts.Administration@wicourts.gov                                                                                                    |
| Tł<br>W<br>to<br>tin      | is e-mail confirms you have successfully registered with the<br>isconsin eCourts system. To activate your account, you are required<br>enter your account identification number (PIN) the first<br>ne you log in. |
| PI<br>su<br>ot            | ease record your PIN for future use. Your PIN is required for<br>bmitting filings using the eFiling system. It is also required for<br>her eCourts Web sites.                                                     |
| Yo                        | bur PIN is:                                                                                                    |
| 66                        | 99                                                                                                    |
| Y                         | bur user name is:                                                                                                    |
| io                        | nn smith                                                                                                    |
| To                        | activate your account now, visi https://logon.wicourts.gov/.                                                                                                    |
| A                         | ternatively, you will be prompted the next time you login.                                                                                                    |
| WeC                       | isconsin Court System<br>Courts Administrator                                                                                                    |
| about the co              | WISCONSIN COURT SYSTEM<br>urts case search opinions rules forms services eFile / eCourts publications                                                                                                    |
|                           | > login                                                                                                    |
| Visconsin                 | eCourts account creation successful                                                                                                    |
| our account               | has been successfully created but <b>must be activated</b> before you can use it.                                                                                                    |
| An e-mail will            | be sent to the address listed below with instructions on how to activate your account. If you do not receive a message in your inbox please check your junk mail folde                                            |
| ser name:<br>-mail addres | john smith<br>s: sarahccap+TrngAttorney@gmail.com                                                                                                    |
| our eCourts               | account can be used for many Wisconsin court system applications. Please record your user name and password information for future use.                                                                           |
| Etho o mail a             | ddeese listed shous is incorrect, shonon your o mail address                                                                                                    |
| r the e-mail a            | adiess is red above is incorrect, <u>change your e-man address</u> .                                                                                                    |

11. Enter your user name and password, and then select the **Log in** button.

| WISCONSIN COURT SYSTEM            |              |          |       |       |          |                 |              |  |  |  |
|-----------------------------------|--------------|----------|-------|-------|----------|-----------------|--------------|--|--|--|
| about the courts                  | case search  | opinions | rules | forms | services | eFile / eCourts | publications |  |  |  |
| home > eCourts > login<br>eCourts |              |          |       |       |          |                 |              |  |  |  |
| Log in to Wisco                   | nsin eCourts |          |       |       |          |                 |              |  |  |  |
| User name:                        |              |          |       |       |          |                 |              |  |  |  |
| Password:                         |              |          |       |       |          |                 |              |  |  |  |
| Log in                            |              |          |       |       |          |                 |              |  |  |  |

12. Enter the **PIN** provided in the confirmation email, and select the **Continue** button.

|                                   | WISCONSIN COURT SYSTEM                                                                                                    |
|-----------------------------------|----------------------------------------------------------------------------------------------------|
| about the courts                  | case search opinions rules forms services eFile / eCourts publications                                                                    |
| home > eCourts > login<br>eCourts |                                                                                                    |
| Enter your PIN number             | r below to activate your account.                                                                                                    |
| Your PIN was sent to t            | he e-mail address you used when creating your account. If you did not receive a message in your inbox please check your junk mail folder. |
| If you believe you mist           | yped your e-mail address you can log in to change it.                                                                                     |
| PIN:<br>Continue                  |                                                                                                    |

13. A confirmation page will appear, indicating that your eCourts account has been activated. You are now ready to use the eFiling system.

|                                                                                                    | Wisc                                                                                                    | ONSI                                             | N C                     | OUR               | г Sys        | TEM                 |                    |                |
|----------------------------------------------------------------------------------------------------|----------------------------------------------------------------------------------------------------|--------------------------------------------------|-------------------------|-------------------|--------------|---------------------|--------------------|----------------|
| about the courts                                                                                                    | case search                                                                                                    | opinions                                         | rules                   | forms             | services     | eFile / eCourts     | publications       | search wicou   |
| home > eCourts > login<br>eCourts<br>You have successfu<br>again.<br>You may wish to court<br>Appellate court<br>Attorney cont<br>Circuit court<br>Cost reportin<br>Myforms form<br>WCCA | lly logged in. As l<br>ntinue to one of<br><u>urt eFiling</u><br>tinuing legal edu<br>eFiling<br>g<br>ms assistant | long as you d<br>the following<br>Ication report | on't close<br>applicati | your brow<br>ons: | ser and have | cookies enabled, yo | u will not be pron | npted to login |